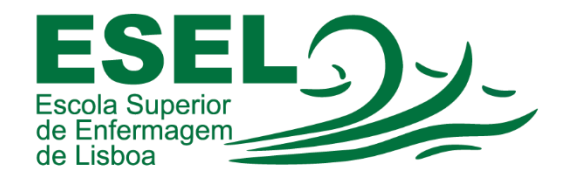

## Manual de Autenticação no Moodle

## ESCOLA SUPERIOR DE ENFERMAGEM DE LISBOA

Núcleo de Sistemas de Informação e Comunicação

2023

1º Entrar em <u>www.esel.pt</u> e de seguida ir ao botão **entrar** no canto superior direito e escolher Moodle

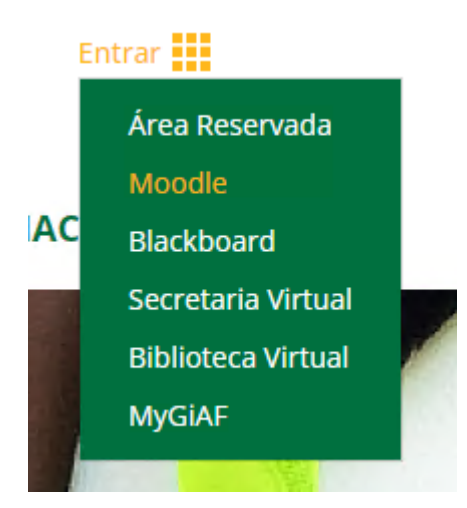

2º Em alternativa pode ir diretamente <u>https://moodle.esel.pt/</u>

3º Fazer login com os vossos dados habituais da Esel. (não introduzir @esel.pt ou @campus.esel.pt).

| FSF                                  |  |
|--------------------------------------|--|
| Escola Superior<br>de Enfermagem     |  |
| de Lisboa                            |  |
|                                      |  |
| •••••                                |  |
| ••••••<br>Entrar                     |  |
| •••••••<br>Entrar<br>Recuperar senha |  |

4º Ao entrar terá acesso às disciplinas em que estiver inscrito.

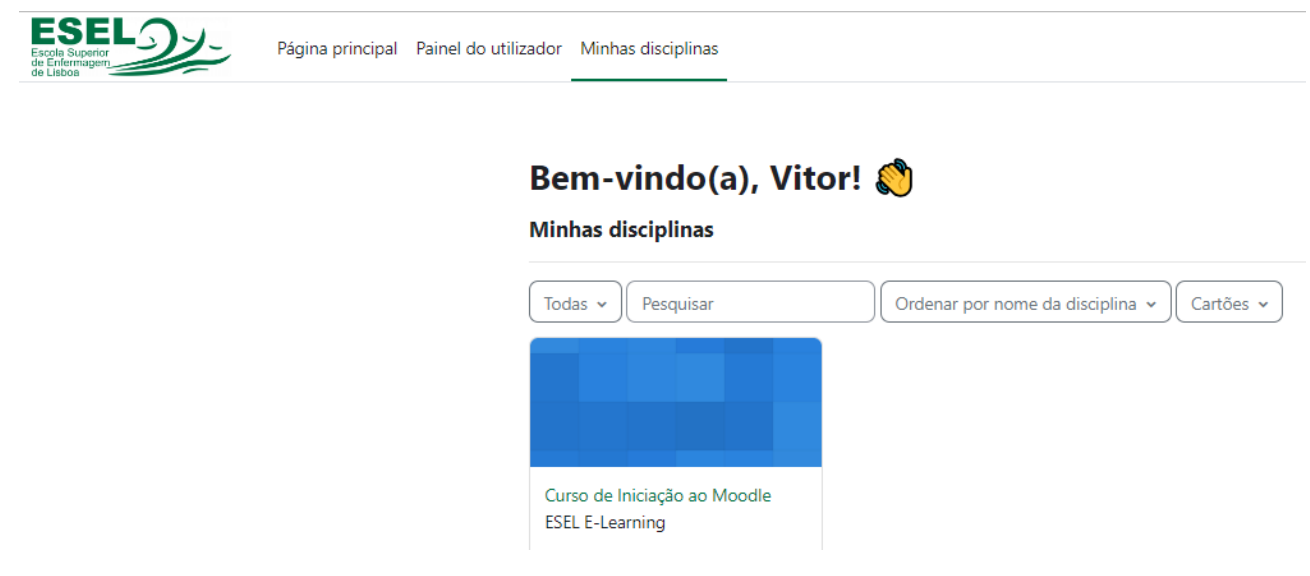

5º Clicar na disciplina Curso de iniciação ao Moodle e iniciar o curso.